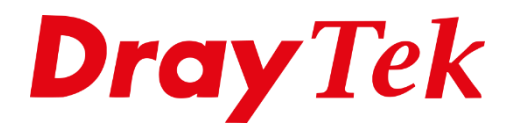

TIT

# **Session Limit**

## **Session Limit**

Met de functie **'Session Limit'** kan het maximaal aantal sessies per IP-adres of groep van IP-adressen worden aangegeven. Hiermee wordt voorkomen dat één gebruiker alle beschikbare bandbreedte verbruikt. Tevens is het mogelijk om een standaard waarde in te stellen (default limit). Session limit is erg handig voor bedrijven die niet willen dat hun werknemers de internet verbinding dicht trekken.

## PC:

Het achterhalen van het IP-adres van een PC kunt u doen door naar **'Start >> Uitvoeren'** te gaan, en hier door middel van het commando **'cmd'** het command prompt venster te starten. Middels het commando **'ipconfig'** krijgt u een aantal gegevens te zien. Het IP-adres wat u achter **'IPv4-adres'** ziet staan is het IP-adres van de desbetreffende PC.

# DrayTek Modem/Router:

Wanneer u in het hoofdmenu van de DrayTek naar **'Bandwidth Management'** gaat heeft u de mogelijkheid om te kiezen voor **'Sessions Limit'**. Standaard is **'Sessions Limit'** uitgeschakeld dus wanneer u naar deze functie gaat krijgt u de onderstaande gegevens te zien.

| IPv4       IPv6         Enable       Disable         Default Max Sessions:       100         Limitation List       Index Start IP         End IP       End IP         Max Sessions                                                                                                    | andwidth Managemen                                     | t >> Sessions Limit                     |                                        |                                |                               |                                 |      |
|----------------------------------------------------------------------------------------------------|--------------------------------------------------------|-----------------------------------------|----------------------------------------|--------------------------------|-------------------------------|---------------------------------|------|
| IPv4       IPv6         © Enable       Disable         Default Max Sessions:       100         Limitation List       Index Start IP         Index Start IP       End IP         Max Sessions                                                                                                    | and material management                                |                                         |                                        |                                |                               |                                 |      |
| Enable ● Disable Default Max Sessions: 100 Limitation List Index Start IP End IP Max Sessions  Specific Limitation Start IP: Add Edit Delete Administration Message (Max 255 characters) Default Message You have reached the maximum number of permitted Internet sessions.Please Close one or more applications to allow further Internet access.Contact your system administrator for further Information.                                                                                                    | IPv4                                                   | IPv6                                    |                                        |                                |                               |                                 |      |
| Default Max Sessions: 100<br>Limitation List<br>Index Start IP End IP Max Sessions ↑<br>Specific Limitation<br>Start IP: End IP: Maximum Sessions: Add Edit Delete<br>Maximum Sessions: Add Edit Delete<br>Add Edit Delete<br>Maximum Sessions: Default Message (Max 255 characters) Default Message<br>You have reached the maximum number of permitted Internet sessions.Please Close one or more<br>applications to allow further Internet access.Contact your system administrator for further<br>Information.                                                                                                    | Enable In Diagonalise Enable                           | sable                                   |                                        |                                |                               |                                 |      |
| Limitation List          Index Start IP       End IP       Max Sessions         Specific Limitation       Start IP:       End IP:         Maximum Sessions:       Add       Edit       Delete         Add       Edit       Delete       Default Message         Add       Edit       Delete         Variation Message (Max 255 characters)       Default Message         Cou have reached the maximum number of permitted Internet sessions.Please close one or more information.         Filme Schedule       Schedule Profile : None V, None V, None V, None V, None V, None V, None V, None V, Note: Action and Idle Timeout settings will be ignored. | Default Max Sessi                                      | ons: 100                                |                                        |                                |                               |                                 |      |
| Index Start IP       End IP       Max Sessions         Specific Limitation         Start IP:       End IP:         Maximum Sessions:       Add         Add       Edit         Default Message         (Max 255 characters)         Default Message         (You have reached the maximum number of permitted Internet sessions.         Information.         Time Schedule         Schedule Profile :         Note: Action and Idle Timeout settings will be ignored.                                                                                                    | Limitation List                                        |                                         |                                        |                                |                               |                                 |      |
| Specific Limitation         Start IP:         Maximum Sessions:         Add         Edit         Default Message         (ou have reached the maximum number of permitted Internet sessions.Please close one or more applications to allow further Internet access.Contact your system administrator for further information.         Time Schedule         Schedule Profile:       None         Note: Action and Idle Timeout settings will be ignored.                                                                                                    | Index Start IP                                         |                                         | End IP                                 |                                | Max S                         | essions                         | *    |
| Add       Edit       Delete         Administration Message (Max 255 characters)       Default Message         You have reached the maximum number of permitted Internet sessions.Please close one or more applications to allow further Internet access.Contact your system administrator for further information.         Time Schedule       Schedule Profile : None v, None v, None v, None v         Note: Action and Idle Timeout settings will be ignored.                                                                                                    | Specific Limitation<br>Start IP:                       | s:                                      | End IP:                                |                                |                               |                                 | ~    |
| Administration Message (Max 255 characters)<br>Cou have reached the maximum number of permitted Internet sessions.Please close one or more<br>applications to allow further Internet access.Contact your system administrator for further<br>Information.<br>Time Schedule<br>Schedule Profile : None ▼, None ▼, None ▼, None ▼<br>Note: Action and Idle Timeout settings will be ignored.<br>OK                                                                                                    |                                                        |                                         | Add Edit                               | Delete                         |                               |                                 |      |
| You have reached the maximum number of permitted Internet sessions.Please close one or more<br>applications to allow further Internet access.Contact your system administrator for further<br>information.           Time Schedule           Schedule Profile :         None         ▼         None         ▼           Note: Action and Idle Timeout settings will be ignored.         OK                                                                                                    | dministration Messag                                   | e (Max 255 charact                      | ers)                                   |                                |                               | Default Mes                     | sage |
| Schedule         Schedule Profile         None         V         Note: Action and Idle Timeout settings will be ignored.                                                                                                    | You have reached the applications to allo information. | : maximum number o<br>w further Interne | f permitted Inter<br>t access.≺p≻Conta | net sessions.<br>ct your syste | Please clos<br>m administrato | e one or more<br>or for further |      |
| Schedule     Schedule Profile : None     V, None     V, None     V, None       Note: Action and Idle Timeout settings will be ignored.                                                                                                    |                                                        |                                         |                                        |                                |                               |                                 |      |
| Schedule Profile : None V, None V, None V, None V, None V<br>Note: Action and Idle Timeout settings will be ignored.                                                                                                    | lime Schedule                                          |                                         |                                        |                                |                               |                                 |      |
| ОК                                                                                                    | Schedule Profile<br>Note: Action and                   | : None 🔻                                | , None ▼,<br>ngs will be ignored       | None .                         | ▼, None                       | •                               |      |
|                                                                                                    |                                                        |                                         | ОК                                     |                                |                               |                                 |      |

Wanneer u Sessions Limit wil activeren vinkt u 'Enable' aan.

| 🖲 Enable 🛛 Disable    |     |
|-----------------------|-----|
| Default Max Sessions: | 100 |

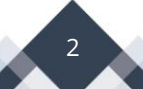

Hierna kunt u bij **'Specific Limitation'** het **'Start IP'** van het desbetreffende IP-adres opgeven en bij **'End IP'** het einde van de reeks IP-adressen waarvan u een sessie limiet wilt toepassen. Vervolgens kunt u bij **'Maximum Sessions'** het maximale aantal sessies per IP-adres aangeven. Door hierna op **'Add'** te klikken voegt u de regel toe aan de **'Limitation List'**.

| Specific Limitation    |                      |
|------------------------|----------------------|
| Start IP: 192.168.1.20 | End IP: 192.168.1.30 |
| Maximum Sessions: 70   |                      |
|                        | Add Edit Delete      |

Tevens is het ook mogelijk om een limiet op te geven voor een bepaald IP-adres, dit kunt u doen door bij '**Start IP'** en '**End IP'** hetzelfde IP-adres in te vullen. Al uw aangemaakte regels kunt u terug vinden in de '**Limitation List'**.

| Limitati | on List      |              |              |    |
|----------|--------------|--------------|--------------|----|
| Index    | Start IP     | End IP       | Max Sessions | *  |
| 1        | 192.168.1.50 | 192.168.1.50 | 95           |    |
|          |              |              |              |    |
|          |              |              |              |    |
|          |              |              |              |    |
|          |              |              |              |    |
|          |              |              |              |    |
|          |              |              |              |    |
|          |              |              |              | Ψ. |

Wanneer u Session Limit inschakelt en u geeft geen regels op, dan worden alle gebruikers die zijn aangesloten op het interne netwerk toegewezen aan de Default waardes.

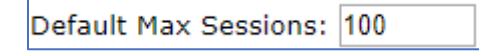

Wanneer u een bepaalde regel wilt aanpassen omdat bijvoorbeeld de download snelheid te laag is, kunt u dit doen door op de desbetreffende regel te klikken en vervolgens het **RX Limit** aan te passen. Wanneer u deze waarde hebt aangepast, klikt u op de knop **'Edit'**, zodat de aanpassing wordt opgeslagen.

3

Tevens is het mogelijk om hiervoor een **'Time Schedule'** toe te passen en een message die gebruikers te zien krijgen wanneer het limiet is bereikt. Raadpleegt u hiervoor de handleiding <u>Time Schedule.</u>

| Time Schedule                                            |
|----------------------------------------------------------|
| <u>Schedule Profile</u> : None ▼, None ▼, None ▼, None ▼ |
| Note: Action and Idle Timeout settings will be ignored.  |
|                                                          |
| OK                                                       |

Wanneer u alle regels succesvol hebt toegevoegd, klikt u op **'OK'**.

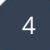

#### Voorbehoud

We behouden ons het recht voor om deze en andere documentatie te wijzigen zonder de verplichting gebruikers hiervan op de hoogte te stellen. Afbeeldingen en screenshots kunnen afwijken.

## **Copyright verklaring**

#### © 2020 DrayTek

Alle rechten voorbehouden. Niets uit deze uitgave mag worden verveelvoudigd, opgeslagen in een geautomatiseerd gegevensbestand en/of openbaar gemaakt in enige vorm of op enige wijze, hetzij elektronisch, mechanisch, door fotokopieën, opnamen of op enige andere manier zonder voorafgaande schriftelijke toestemming van de uitgever.

Ondanks alle aan de samenstelling van deze handleiding bestede zorg kan noch de fabrikant, noch de auteur, noch de distributeur aansprakelijkheid aanvaarden voor schade die het gevolg is van enige fout uit deze uitgave.

## Trademarks

Alle merken en geregistreerde merken zijn eigendom van hun respectievelijke eigenaren.

5